## 10月版 WindowsUpdate のアンインストール方法

※アンインストール終了後にパソコンの再起動が必要になる場合があります。

 「スタートメニュー」→「設定」を開く

| D | ドキュメント       |
|---|--------------|
|   | ピクチャ         |
| ø | 設定 🛑         |
| ¢ | 電源           |
|   | ァ <u>単</u> 🤇 |

2. 「更新とセキュリティ」をクリック

| 設定                                               |                                    |                                     | - 🗆 ×                             |  |  |  |
|--------------------------------------------------|------------------------------------|-------------------------------------|-----------------------------------|--|--|--|
|                                                  | Windows の設定                        |                                     |                                   |  |  |  |
|                                                  | 設定の検索                              | ٩                                   |                                   |  |  |  |
| システム     ディスプレイ、サウンド、通知、電源                       | <b>デバイス</b><br>Bluetooth、プリンター、マウス | 電話<br>Android, iPhone のリンク          | ネットワークとインターネット<br>Wi-Fi、履内モード、VPN |  |  |  |
| ■ 個人用設定<br>背景、ロック画画、色                            | アプリ     アンインストール、既定値、オブション     の機能 | アカウント<br>アカウント、メール、同期、職場、他<br>のユーザー | <b>内子 時刻と言語</b><br>合声認識、地域、日付     |  |  |  |
| <b>グーム</b><br>Xbox Game Bar、キャプチャ、配<br>信、グーム モード |                                    | く 検索 マイファイル、アクセス許可の検索               | <b>クライバシー</b><br>場所、カメラ、マイク       |  |  |  |
| 更新とセキュリティ<br>Windows Update、回復、パック<br>アップ        | <b></b>                            |                                     |                                   |  |  |  |

3.「更新の履歴を表示する」をクリック

| ← 設定                    | - ¤ ×                                                                                                    |  |  |  |
|-------------------------|----------------------------------------------------------------------------------------------------|--|--|--|
|                         | Windows Update                                                                                             |  |  |  |
| 設定の検索の                  | 構成されている更新ポリジーを表示                                                                                           |  |  |  |
| 更新とセキュリティ               | 最新の状態です                                                                                                    |  |  |  |
| C Windows Update        |                                                                                                    |  |  |  |
| 些 配信の最適化                | 更新ノリクラムのチェック                                                                                               |  |  |  |
| Windows セキュリティ          | アクティブ時間を調整して、中断する時間を短縮                                                                                     |  |  |  |
| ↑ バックアップ                | このデバイスは通常 9:00 から 20:00 までの間に使用されていることがわかりました。 アクティビティに合わせてアクティブ時間を自動的に更<br>新しますかっての時間帯には要形のための再起動は行われません。 |  |  |  |
| トラブルシューティング             | オンにする                                                                                                    |  |  |  |
| 2 回復                    | ○ 亜鉛左7口間」時億小                                                                                               |  |  |  |
| ◎ ライセンス認証               | (1) ためによって100-1479年<br>組織のポリシーにより、一時停止できません                                                                |  |  |  |
| <u>  予</u> デバイスの検索      | アクティブ時間の変更     現在は 8:00 から 17:00 まで                                                                        |  |  |  |
| ₩ 開発者向け                 | 予新の履歴を表示する<br>デバイスにインストールされている更新プログラムを表示する                                                                 |  |  |  |
| Hindows Insider Program | (注) 詳細オブション                                                                                                |  |  |  |
| L自 デバイスの暗号化             | ▶ 追加の更新コントロールと設定                                                                                           |  |  |  |

4. 「更新プログラムをアンインストールする」をクリック

| ÷      | 設定                                                                   | - | × |
|--------|----------------------------------------------------------------------|---|---|
| ሴ      | 更新の履歴を表示する                                                           |   |   |
| 更新     | プログラムをアンインストールする                                                     |   |   |
| 回復     | オブション                                                                |   |   |
| 更新     | 近の履歴                                                                 |   |   |
| $\sim$ | 機能更新プログラム (1)                                                        |   |   |
|        | Windows 10 (コンシューマー エディション)、バージョン 2004、 ja-jp x64 の機能更新プログラム         |   |   |
|        | 2021/03/18 に正しくインストールされました                                           |   |   |
|        | この更新プログラムの新機能を見る                                                     |   |   |
| $\sim$ | 品質更新プログラム (12)                                                       |   |   |
|        | 2021-09 x64 ペース システム用 Windows 10 Version 20H2 の累積更新プログラム (KB5005565) |   |   |
|        | 2021/09/24 に正しくインストールされました                                           |   |   |
|        | 2021-08 x64 ベース システム用 Windows 10 Version 20H2 更新プログラム (KB4023057)    |   |   |
|        | 2021/09/09 に正しくインストールされました                                           |   |   |
|        |                                                                      |   |   |

5.「更新プログラムのアンインストール」の一覧から

名前に以下の何れかが含まれているものがあれば右クリックし「アンインストール」をクリック

- ① KB5006670 (Windows10 のバージョンが 2004,20H2,21H1 の場合)
- ② KB5006667 (Windows10 のバージョンが 1909 の場合)
- ③ KB5006672 (Windows10 のバージョンが 1809 の場合)

※①~③が見つからない場合はインストール日が 2021/10/13 以降のものをアンインストール

(ウィンドウの右上に上記 KB~の番号を入力して検索することも可能です)

| 🐼 インストールされた更新プログラム                             |                                                                                                    |                      |             | _                 | - 🗆 X      |
|------------------------------------------------|----------------------------------------------------------------------------------------------------|----------------------|-------------|-------------------|------------|
| 🗧 - אין אין אין אין אין אין אין אין אין אין    | ,パネル » すべてのコントロール パネル項目 » プログラムと機能 » インストールされた                                                                                                    | 更新プログラム              | ~           | ō                 | م          |
| コントロール パネル ホーム                                 | 更新プログラムのアンインストール                                                                                                    | Zi                   | сіс (кв~) а | を入力して検索するこ        | ともできます     |
| プログラムのアンインストール                                 | 更新プログラムをアンインストールするには、一覧からプログラムを選択して「アンイン                                                                                                    | ノストール1 または [変更] をクリッ | クします。       |                   |            |
| <ul> <li>Windows の機能の有効化または<br/>無効化</li> </ul> |                                                                                                    |                      |             |                   |            |
|                                                | 整理 ▼ アンインストール                                                                                                    |                      |             |                   | EE 🔻 ?     |
|                                                | 名前                                                                                                    | プログラム                | バージョン       | 発行元               | インストール日    |
|                                                | Adobe Acrobat Reader DC - Japanese (1)<br>B Adobe Acrobat Reader DC (21.007.20099)                                                                                                    | Adobe Acrobat Rea    |             |                   | 2021/10/14 |
|                                                | Microsoft Windows (8)                                                                                                    |                      |             |                   |            |
|                                                | III Microsoft Windows (KB5006670)の セキュリティ更新プログラム                                                                                                    | Microsoft Windows    |             | Microsoft Corpora | 2021/10/15 |
|                                                | III Microsoft Windows (KB5005539)の更新プログラム アン1                                                                                                    | インストール(U)            |             | Microsoft Corpora | 2021/10/14 |
|                                                | E Servicing Stack 10.0.19041.1220                                                                                                    | Microsoft Windows    |             | Microsoft Corpora | 2021/09/21 |
|                                                | THE FLUE WE RECEIVE TO AN A STATE OF THE STATE OF THE STA | ALC: 0.147 1         |             | N: 0.0            | 2024/07/45 |

6. 「はい」をクリックするとアンインストールが実行される。

| 更新プロ | コグラムのアンインストール                    |
|------|----------------------------------|
|      | コンピューターからこの更新プログラムをアンインストールしますか? |
|      | (はい( <u>Y</u> ) いいえ( <u>N</u> )  |

7. アンインストール終了後、パソコンの再起動を要求された際には再起動を行う

以上でアンインストールは完了ですが、再度 WindowsUpdate が実行されると上記で削除したアップ デートが再インストールされ、障害が再発します。

アンインストール後直ぐに上記 WindowsUpdate が再実行されないようにするためには、追加で以下の 設定が必要です

- 8. WindowsUpdate を一定期間停止する設定方法
  - 1) 上記、1~2の手順で「WindowsUpdate」の画面を開く
  - 2)「更新を7日間一時停止」をクリックし、「更新プログラムが一時停止しています」と表示されれば 設定完了です

※セキュリティの設定により「更新を7日間一時停止」が押せなくなっている場合があります。 その際にはパソコンのシステム管理者へ相談してください

| ← 設定             | – D X                                                                  |
|------------------|------------------------------------------------------------------------|
| ☆ ホーム            | Windows Update                                                         |
| 設定の検索の           | 会 最新の状態です                                                              |
| 更新とセキュリティ        | 東京ナゴノブロド マロ、2:39                                                       |
| C Windows Update | 大利リロノムのリエノノ                                                            |
| 些 配信の最適化         | ○ 更新を7日間一時停止                                                           |
| Windows セキュリティ   | 「詳細オブション」に移動して、一時停止期間を変更します                                            |
| 〒 バックアップ         | アッティンド同じ変更<br>現在は 8:00 から 17:00 まで                                     |
| >>>ブルシューティング     | ⑦ 更新の履歴を表示する<br>デバイスにインストールされている更新プログラムを表示する                           |
| 2 回復             | ☆ 詳細オブション ☆ 退加の更新コントロールと設定                                             |
| ◎ ライセンス認証        |                                                                        |
|                  | ▼                                                                      |
| ← 設定             | - 🗆 X                                                                  |
| 命 赤-ム            | Windows Update                                                         |
| 設定の検索            | 夏 更新プログラムが一時停止しています                                                    |
| 更新とセキュリティ        | 更新が一時停止している間は、デバイスを最新の状態にすることはできません。<br>ません。<br>更新は 2021/10/22 に再開されます |
| ⊖ Windows Update | 更新の再開                                                                  |
| 凸 配信の最適化         | <ul> <li>(II) 更新をさらに7日間一時停止</li> </ul>                                 |
| Windows セキュリティ   | [i+lmオノソヨン] に移動しく、一時停止期間を変更しよ     [ッ     アクティブ時間の変更                    |
| ↑ パックアップ         | 20 現在は 8:00 から 17:00 まで                                                |
| トラブルシューティング      | ・ 更新の履歴を表示する デバイスにインストールされている更新プログラムを表示する                              |
| 2 回復             | ◆ 詳細オプション<br>は加の更新コントロールと設定                                            |
| ⊘ ライセンス認証        |                                                                        |